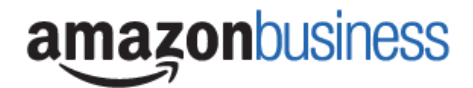

## Walk through Guide for downloading order history

Step 1: Login to Amazon with your Email/Password and go to Business Analytics

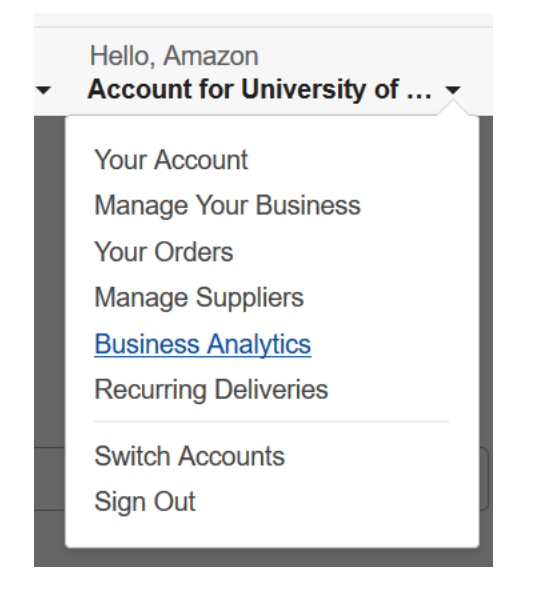

**Step 2:** There are several reports you have access to download. You can switch between them by using the drop down titled 'Show'. The two key reports you'll want to download are Reconciliation and Orders and select the last 12 months.

| Show     | Time Period      | Organized by     |  |
|----------|------------------|------------------|--|
| Orders ÷ | Past 12 months ÷ | Account Groups ÷ |  |
|          |                  |                  |  |

## Step 3: Select Download CSV

| Business Analytics |                        |                  |                                    |                   |  |
|--------------------|------------------------|------------------|------------------------------------|-------------------|--|
| Add title and      | save to your templates |                  |                                    | Download CSV      |  |
| Show               | Time Period            | Organized by     | For these Account Groups (Up to 4) |                   |  |
| Orders ÷           | Past 12 months ÷       | Account Groups ÷ |                                    | Show more filters |  |

## Step 4: You will be prompted to download the CSV with a link when the file is ready

|        |              | Download CSV |
|--------|--------------|--------------|
|        |              |              |
| Туре   | Status       |              |
| Orders | Download CSV |              |
|        |              |              |